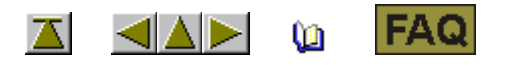

## Procedimiento para concesión de licencias

Para la instalación del Software de Muestras M1 a partir de la versión 3,5 necesita un número de licencia. Recibirá este número de licencia solicitándolo.

| Q  | I. Solicitar número de licencia en Stoll:                                                        |
|----|--------------------------------------------------------------------------------------------------|
|    |                                                                                                  |
| 1. | Ejecutar el programa CollectHardwareInfo.exe.                                                    |
|    | Encontrará el mismo en el CD Software M1 en el directorio util.                                  |
| 2. | Entrar nombre y dirección y confirmar con el botón Save Info.                                    |
|    | El archivo M1_LicInfo es generado en la unidad C:\.                                              |
| 3. | Enviar este archivo como adjunto de e-mail a m <u>1license@stoll.com</u> .                       |
|    | Envíe sólo el archivo XML original.                                                              |
|    | El archivo no debe ser renombrado ni comprimido.<br>Envíe el archivo sólo a m1license@stoll.com. |
|    |                                                                                                  |
|    | Recibirá el número de licencia de M1 necesario por e-mail o en un soporte                        |
|    |                                                                                                  |

II. Entrar el número de licencia durante la instalación:

Con el número de licencia se le devolverá el archivo M1\_LicInfo\_.... que entonces contendrá el número de licencia.

1. Guardar e imprimir el archivo M1\_LicInfo\_.....

El número de licencia también es válido para futuras versiones.

2. Iniciar instalación de M1

Q

3. Entrar el número de licencia (M1 License Key) cuando se solicite.

Es posible copiar & pegar desde el e-mail.

4. Continuar la instalación y completar.